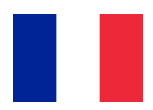

# Familink - Manuel d'utilisation

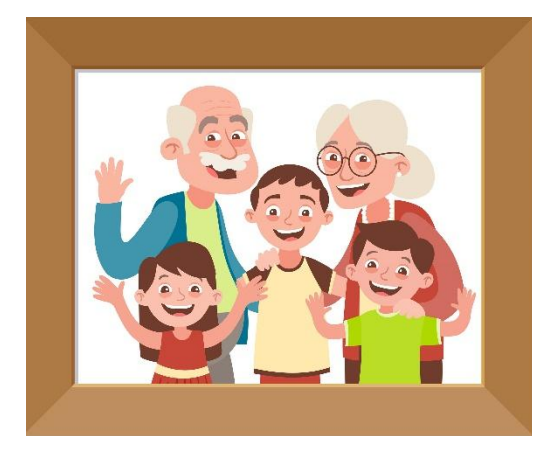

#### Allumer le cadre photo

Ouvrez les 2 volets à l'arrière du cadre pour le faire tenir debout.

Pour allumer le cadre photo, il suffit de le brancher sur la prise secteur à l'aide du cordon fourni.

Il démarrera automatiquement. Vous pouvez le laisser allumé. Il a été prévu pour rester branché 24h/24 et il s'éteint tout seul la nuit.

## Éteindre le cadre photo

Il suffit de débrancher le cadre.

## Afficher une autre photo

Pour afficher une autre photo que la dernière reçue, posez votre doigt sur l'écran puis déplacez votre doigt vers la gauche pour revenir en arrière.

## Remercier un expéditeur

Appuyez avec votre doigt une fois sur l' écran. Un cœur apparaît sur la gauche. Cliquez dessus. Un message de remerciement est alors envoyé à l'expéditeur.

## Fonctions avancées

#### Activer/Régler le Wi-Fi

Cliquez 8 fois de suite sur l'écran en moins de 5 secondes.

#### Paramètres et réglages

Tous les réglages se font à distance sur le site : app.familinkframe.com dans la rubrique «Réglages» du cadre ou via l'application mobile Familink, disponible sur Apple Store et Google Play.

Vous pouvez ainsi modifier l'heure d'allumage et d'extinction du cadre, régler la fréquence de défilement et modifier l'adresse mail.

> Besoin d'aide ? Rendez-vous sur : familinkframe.com/aide

Le Code d'association est disponible sur le manuel utilisateur en Anglais.

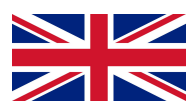

# Familink – User Manual

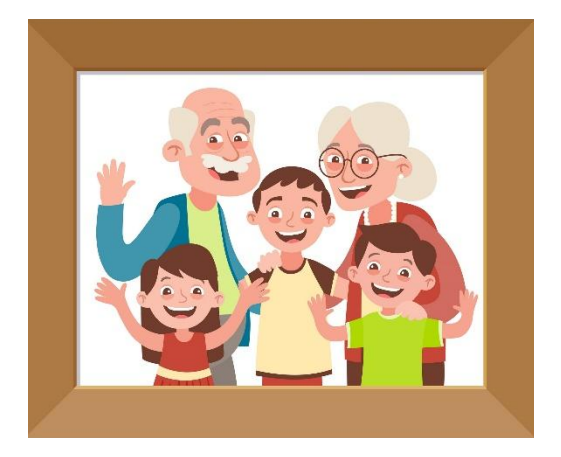

## Turn on the frame

Open the 2 flaps one the back of the frame to make it stand upright.

To turn the photo frame on, simply plug it into the power outlet using the cord provided.

It will start automatically. You can leave it on, as it has been designed to stay plugged in 24 hours a day and turns itself off at night.

## Turn off the frame

Just unplug the frame.

#### View another photo

To view a different photo other than the last one received, place your finger on the screen and then move your finger to the right to go back.

#### To thank a sender

Press your finger on the screen. A heart will appear on the left. Click on it. A thank you message is then sent to the sender.

## **Advanced**

#### Enable/Set up Wi-Fi

Click 8 times in a row on the screen and follow the instructions on the frame.

#### **Parameters and settings**

All settings are on the website: app.familinkframe.com n the "Settings" section of the frame or via the Familink mobile application, available from Apple Store and Google Play.

This allows you to change the time the frame is turned on and off, set the slideshow frequency, and change the email address.

Need help? Go to the « help » tab on the website.

# The Association Code is available on the user manual in English.

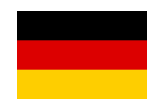

# Familink - Bedienungsanleitung

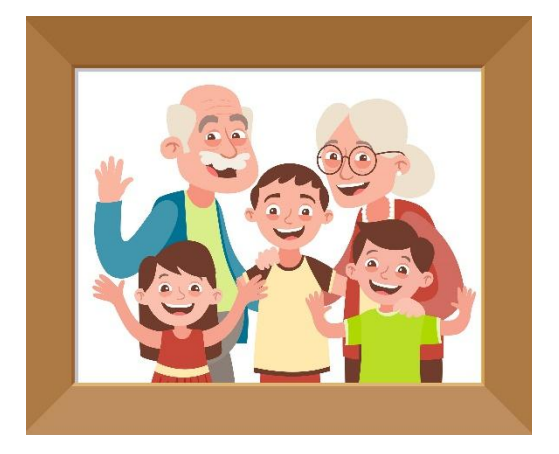

## Einschalten des Bilderrahmens

Öffnen Sie die 2 Flügel am Rücken des Rahmens und stellen Sie den Rahmen auf. Um den Bilderrahmen einzuschalten, müssen Sie nur Das Netzteil einstecken: er wird automatisch starten.

Sie können den Bilderrahmen permanent eingeschaltet lassen. Der Bilderrahmen schaltet sich nachts automatisch aus.

#### Ausschalten des Bilderrahmens

Stecken Sie den Bilderrahmen aus, um ihn auszuschalten.

## Ein anderes Bild zeigen

Legen Sie einfach Ihren Finger auf den Bildschirm und bewegen Sie diesen nach rechts oder links, um das Bild zu wechseln.

#### Dem Versender des Bildes ein Dankeschön schicken

Legen Sie den Finger auf den Bildschirm bis ein Herz-Symbol am linken Bildrand erscheint. Drücken Sie auf das Herz-Symbol.

Der Absender des Bildes wird mit einer Nachrichtautomatisch darüber informiert, dass Sie sich für das Bild bedanken wollen.

# **Erweiterte Funktionen**

# Den Bilderrahmen mit dem WLAN verbinden

Tippen Sie 8-mal auf den Bildschirm in weniger als 5 Sekunden.

#### Einstellungen des Bilderrahmens ändern

Weitere Einstellungen des Bilderrahmens werden über die App (Familink App: App Store/Google Play) oder über "app.familinkframe.com" in der Rubrik "Einstellungen" des Bilderrahmens vorgenommen.

Dort können Sie z.B. folgendes ändern: Die E-Mail-Adresse des Bilderrahmens (nur möglich über die Homepage), die Geschwindigkeit der Diashow, die Uhrzeit des automatischen Anund Ausschaltens.

> Haben Sie weitere Fragen? Besuchen Sie unser FAQ unter https://help.familinkframe.com

Den Verbindungscodedes Bilderrahmens finden Sie auf der englischen Bedienungsanleitung.

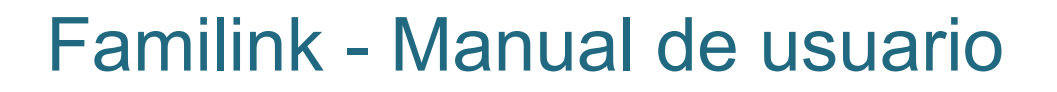

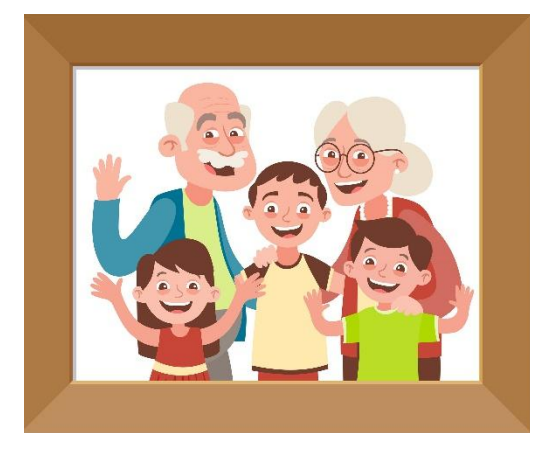

#### Enciende el marco de fotos

Abre las dos solapas de la parte trasera del marco para que se mantenga levantado. Para encender el marco de fotos, simplemente enchúfelo a la toma de corriente con el cable que se suministra.

El marco se encenderá automáticamente. Puedes dejarlo encendido. Ha sido diseñado para estar conectado las 24 horas del día y se apaga solo por la noche.

## Apagar el marco de la foto

Desconecta el marco.

## Ver otra foto

Para ver una foto diferente a la última recibida, coloque su dedo en la pantalla y luego deslice su dedo hacia la derecha para ver las fotos anteriores.

## Agradeciendo a un remitente

Presione la pantalla con el dedo una vez. Aparecerá un corazón a la izquierda. Haz clic en él. Un mensaje de agradecimiento será enviado al remitente.

# **Funciones avanzadas**

#### Habilitar/Configurar el Wi-Fi

Haga clic en la pantalla 8 veces seguidas en menos de 5 segundos.

#### Parámetros y ajustes

Todos los ajustes se hacen a distancia en el sitio app.familinkframe.com, en la sección "Mi Cuenta ", o a través de la aplicación móvil Familink, disponible en Apple Store y Google Play.

Este mismo espacio le permite cambiar el horario de encendido y apagado del marco, establecer la frecuencia de desfile de fotos y modificar la dirección de correo electrónico.

¿Necesitas ayuda? Vaya a https://help.familinkframe.com

El código de asociación está disponible en el manual de usuario en inglés.

**i** 

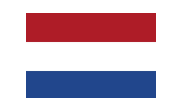

# Familink - Gebruiksaanwijzing

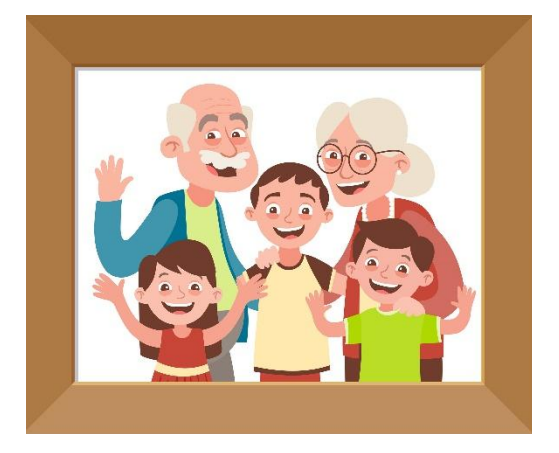

#### Zet het frame aan

Open de 2 kleppen aan de achterkant van het frame om het apparaat recht te houden. Om de digitale fotolijst aan te zetten, steekt u de stekker in het stopcontact met behulp van de meegeleverde kabel. Het zal automatisch starten. Je kunt het aan laten staan. Het is ontworpen om 24 uur per dag te werken en schakelt 's nachts uit.

#### Zet het frame uit

Haal gewoon de stekker eruit.

#### Laat een andere foto zien

Om een andere foto te bekijken dan de laatste die u hebt ontvangen, plaatst u uw vinger op het scherm en beweegt u uw vinger naar rechts om terug te gaan.

#### Bedank de afzender

Raak het scherm aan met één vinger. Er verschijnt een hart aan de linkerkant. Klik erop. Er wordt een dankberichtje naar de afzender gestuurd.

## **Geavanceerde functies**

#### Activeer en configureer Wi-Fi

Klik 8 keer op het scherm in minder dan 5 seconden.

#### Instellingen

Alle instellingen kunnen worden gemaakt via app.familinkframe.com in het gedeelte 'Instellingen' van het frame of via de mobiele applicatie Familink, verkrijgbaar in de Apple Store en Google Play.

Hiermee kunt u het tijdstip wijzigen waarop het frame wordt in- en uitgeschakeld, de scrol frequentie instellen en het e-mailadres wijzigen.

> Heb je hulp nodig? Bezoek ons op: https://help.familinkframe.com

De associatiecode is beschikbaar in het Engelse deel van de handleiding.

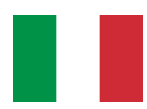

# Familink – Istruzioni per l'uso

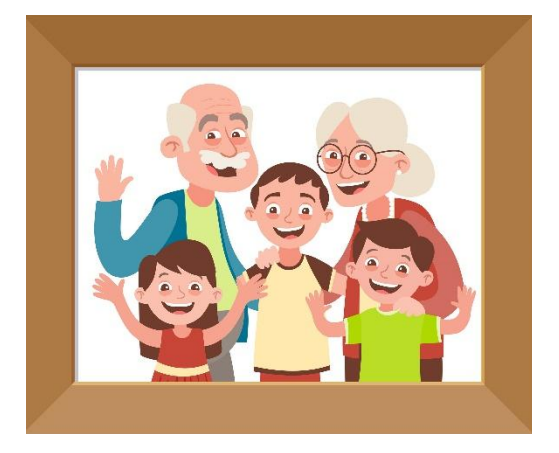

#### Accendere la cornice

Apri i 2 lembi sul retro della cornice per stabilizzare il dispositivo. Per accendere la cornice digitale, è sufficiente collegarla alla presa di corrente utilizzando il cavo in dotazione.

Si avvierá automaticamente non appena. Puoi lasciarla accesa. È stata progettata per funzionare 24 ore al giorno e si spegnersi di notte.

#### Spegnere la cornice

Basta staccare la spina.

#### Mostrare un'altra foto

Per visualizzare une foto diversa dall'ultima ricevuta, posizionare il dito sullo schermo e quindi spostare il dito verso destra per tornare indietro.

#### **Ringraziare il mittente**

Tocca lo schermo con un dito. Un cuore apparirá a sinistra. Cliccaci sopra. Un messaggio di ringraziamento sará inviato al mittente.

## Funzioni avanzate

#### Attivare e configurare il Wi-Fi

Clicca 8 volte sullo schermo in meno di 5 secondi.

#### Impostazioni

Tutte le impostazioni possono essere effettuate da remoto sul sito web: app.familinkframe.com nella sezione "Impostazioni" della cornice o tramite l'applicazione mobile Familink, disponibile su Apple Store e Google Play.

Questo ti permette di cambiare l'ora di accensione e spegnimento della cornice, impostare la frequenza di scorrimento e cambiare l'indirizzo e-mail.

> Bisogno di aiuto? Vieni a trovarci su: https://help.familinkframe.com

Il codice di associazione del dispositivo è disponible nella sezione inglese del manuale di istruzioni.